# How to use... Cisco Secure Client

## What is it?

Cisco Secure Client creates a secure connection allowing you to access Nottingham City Council resources via a Corporate Laptop or Tablet when working remotely.

#### What do I need to use it?

Before you can use Cisco Secure Client, you must be registered for the Microsoft MFA Service which ensures multi factor authentication. There is a separate guide on how to enrol for this system. You must also be connected to the Internet via either Wi-Fi, Cable or a Dongle.

## How do I connect to Wi-Fi?

- 1. Log onto the Laptop as normal, using your username and password
- 2. Locate the Wi-Fi button in the bottom right corner of your taskbar and click it
- 3. A list of available Wi-Fi networks will appear, click the one you wish to connect to in the list and click connect

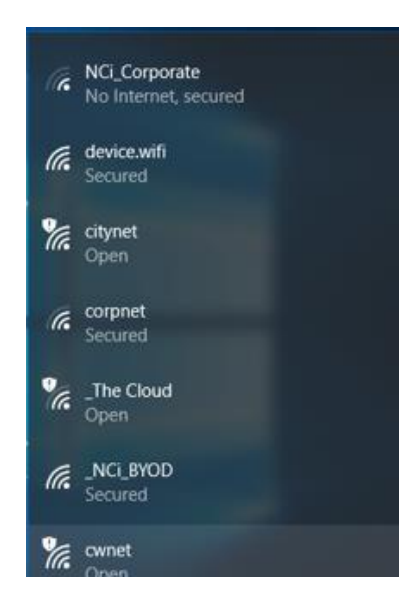

4. You may be prompted for a security key, this is subject to whether the Wi-Fi network uses one. Some Wi-Fi networks, for example in a café or bar will allow you to connect and then ask you to sign into a website for access.

# How do I log into Cisco Secure Client?

- 1. Once you are connected to the internet, the Cisco Secure Client should pop up on your screen. If it doesn't, it can be manually loaded via the following steps:
  - a. Click start
  - b. Look in the list for the Cisco folder and click it
  - c. Click on Cisco Secure Client

- 2. Ensure that the "NCC Staff VPN" option is selected in the drop-down list then click on Connect.
- You will then need to enter your corporate email address and click on next

4. Enter your computer/email

Sign in

password in the box and click on

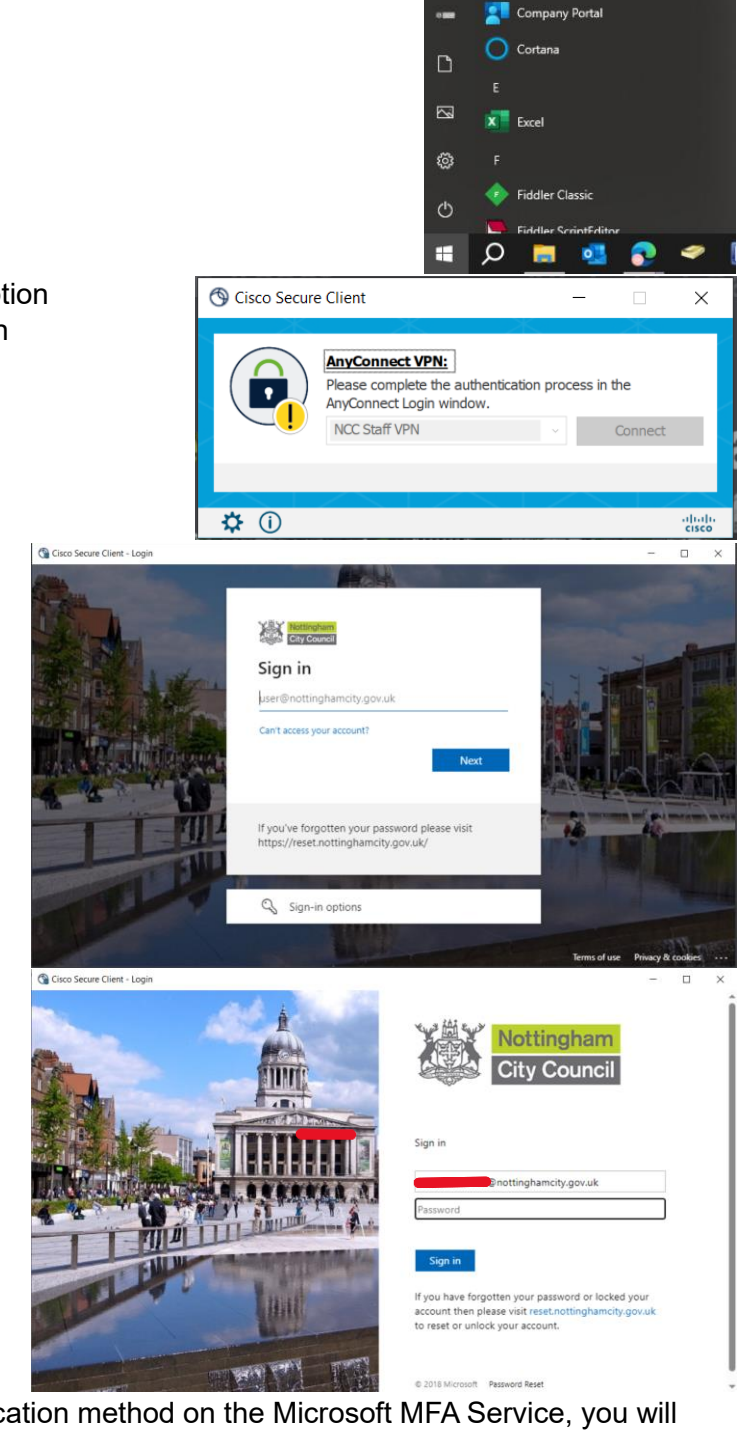

Calculator

🚺 Camera

Cisco

Sisco Secure Client

Cisco Jabber

Civica APP

- Depending on your default authentication method on the Microsoft MFA Service, you will either:
  - a. Receive a phone call with instructions. If prompted to press the "Pound" sign, press #
  - b. Receive a text message code to enter in the box on the Cisco Secure Client page

- c. Be prompted to enter a number into your Microsoft authenticator app
- d. Receive an email with a code to enter in the Cisco Secure Client page
- 6. Once entered, you will be taken to the connection acceptance box where you will need to click on Accept.

| Jnauthorised use constitutes a<br>Act 1990.     | an offence under the Cor   | n<br>nputer Misuse |
|-------------------------------------------------|----------------------------|--------------------|
| f you are not authorised to use<br>session now. | e this system, you must to | erminate this      |
|                                                 |                            | v                  |

7. A few seconds after clicking Accept, the Cisco Secure Client box will disappear and from then you will be connected.